スタートアップガイド

<1. ログイン方法>

| 10072 | 471/1D (会員番号)                          |   |   |  |
|-------|----------------------------------------|---|---|--|
| 2     | 127-ド<br>*を忘れた方はこちら                    |   | _ |  |
|       | ************************************** | > |   |  |

(1)ログイン(会員番号)000で始まる数字8ケタおよび、パスワードを入力して、「ログイン」 ボタンをクリックしてください。

パスワード設定が済んでいない方は、2「パスワードを忘れた方はこちら」をクリックし、次 ページの手順に従って、必要事項を入力してください。

☆ヒント☆

手順どおりに操作しても、「ログインIDかパスワードが不正です。」 とエラーメッセージが出る場合は、次の点をご確認ください。 1 ログインIDは、000で始まる8ケタの数字になっていますか? 2 パスワードは登録したパスワードと同じパスワードですか?

## <2.パスワードの登録(再設定)方法>

ログイン画面の①「パスワードを忘れた方はこちら」をクリックしてください。

|   | ログイン                |
|---|---------------------|
|   | ログインID (会員番号) パスワード |
| 1 | ノスワードを忘れた方はこちら      |
|   | ログイン                |

②ログインID(会員番号)とシステムに登録しているメールアドレスを入力して 「送信する」ボタンをクリックします。(5へ)

③メールアドレスを登録していない場合は、「メールアドレスを設定していない方はこちら」 をクリックします。(④へ)

|     | ログインIDと会員登録時に設定したメールアドレスを入力してくださ<br>登録したメールアドレスへパスワード再設定ページのURLを送信しま<br>受信したメールのURLを聞いてパスワードを再設定してください。 |
|-----|----------------------------------------------------------------------------------------------------|
| ) ( | ログインID (会員番号)*<br>メールアドレス*                                                                              |
| ) ( | *は必須入力です<br>メールアドレスを設定していない方はこちら                                                                        |

パスワード再設定申込画面(メールアドレスを登録していない場合)

| (K)の報告ますべたがして送荷部ウシをクリックしてくたさたい、<br>メカレシン・ハックトシスペンプトや気気を見ています。<br>考慮は今年<br>フ方先気(気力) (ビナイ) (ビナイ)<br>金年月日 (ビナイ) (レナイ) |
|----------------------------------------------------------------------------------------------------|
| 会員番号<br>カプホ形に出効<br>な年月日<br>ま年月日<br>ま年月 ままままままままままままままままままままままままままままままままままま                                         |
| カナあ名(出物) (セイ) (メイ)<br>本年4日 ■年 ■月 ■日                                                                                |
|                                                                                                    |
|                                                                                                    |
| x-1,2 KUX                                                                                                    |
| メールアドレス機能考<br>※メールアドレスは整理できるものを入力してください。                                                                           |
|                                                                                                    |
|                                                                                                    |
| Et.⇔ iž:18                                                                                                    |

④システムへ登録されている会員番号、カナ氏名(全角)、 生年月日、及び新たに登録する メールアドレスを入力して「送信する」ボタンをクリックします。

⑤入力したメールアドレスにパスワード再設定メールが送信 されます。

この画面は、「ログイン画面へ」ボタンをクリックします。

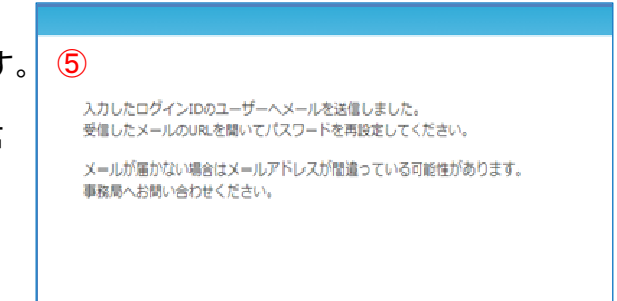

⑥メールに記載されているURLをブラウザで開くと パスワード再設定画面が表示されます。

※パスワード再設定メールには期限があります。 期限を過ぎるとパスワード再設定が無効になります のでご注意ください。 パスワード再設定画面(⑦)が表示されます。

草加 四朗 様

**(6**)

パスワード再設定案内メール

この度はご利用ありがとうございます。 骨酸のバスワードを再設定するには、下記のリンクをクリックして変更してください。 <u>https://w2.members-support.jp/NBA\_DEMO/login\_reset/reset/add12fcf28d2bb9r72839b3140ee372a</u> バスワード変更の Neb ページが表示されましたら、案内に従って、パスワードを再設定してください。 次回より下記ログインID と新しいパスワードにてログインしてください。 ログインID: 00010020 パスワード上記 URLにて再設定したもの ご注意: セキュリティ保護のため、このメールの送信後20分経過すると、上記リンクは無効になりますので、ご注意ください。

| 7                                              |              |    |
|------------------------------------------------|--------------|----|
| パスワード再設定                                       |              |    |
| 新しいパスワードを入力してく<br>※パスワードは半角英数字6文*<br>登録してください。 | ださい<br>字以上で、 |    |
| バスワード*<br>バスワード確認用*                            |              |    |
| *は必須入力です                                       |              |    |
|                                                | 8            | 設定 |

⑦新たに希望するパスワードを入力します。 ⑧設定ボタンをクリックします。

パスワードの再設定が完了すると、パスワード再設定完了 画面が表示されます。

<3. パスワードの登録(再設定)ができない場合のヒント>

## ☆ヒント☆

手順どおりに操作しても、「システムに登録されている情報と異なる項目があります」とエラーメッセージが出る場合は、次の点をご確認ください。

- 1 ログインIDは、000で始まる8ケタの数字になっていますか?
- 2 ログインIDの下5桁は、通知を受けた数字どおりになっていますか?
- 3 カナ氏名は、通知を受けた文字どおりになっていますか? ※カナ誤りを避けるため「アー」「チェリー」の方がいらっしゃいます。

4. 生年月日は正しく入力しましたか?

※1, 2, 3, 4全て正しく登録しても、上記エラーメッセージが出る場合は、お 問い合わせフォームをクリックして、お知らせください。原因調査の上担当者 から返信いたします。

## <4.お問い合わせをする方法>

全日本アーチェリー連盟・メンバーズサポートシステム

| ログインID (会員番号)<br>パスワード |  |
|------------------------|--|
| パスワードを忘れた方はこちら         |  |

システム利用規約 | 個人情報保護方針 | 特商法に基づく表示 | 3 営 | お問い合わせ | 是作マニュアル | スタートガイド |

「お問い合わせ」をクリックします。

| お名前     |  |
|---------|--|
| 会員番号    |  |
| 所属組織名   |  |
| 所属团体名   |  |
| メールアドレス |  |
| 連絡先電話番号 |  |
| ご用件     |  |
|         |  |
|         |  |

お名前、メールアドレス、所属組織、団体名等ご用件を入力して「確認」をクリックします。 また、ご用件の中には、ご連絡先電話番号、所属協会及び団体名を必ずご記入下さい。

| 問い合わせフォーム         |
|-------------------|
| 親い合わせ送傷売了         |
| お問い合わせの送信が完了しました。 |
| ログイン画面へ           |

入力内容を確認し、送信ボタンをクリックすると、 お問い合わせ内容が送信され、お問い合わせ完了画面が表示されます。